# GIGABYTE<sup>™</sup>

## PURE ROCK 2.5" Portable Hard Drive

## Specifications

Product model No.: GZ-PECU0-90R / 60R Product name: PURE ROCK Portable Hard Drive Hard disk type: 2.5" Serial ATA Dimensions: 128 \* 82 \* 14.5 (mm) Colors: White / Black

## Accessories

USB2.0 Cable and Protective Cover

### Quick Installation Guide

- A. Install GIGABYTE Anvil P1 Portable Hard Drive
  - 1. Start up the computer, and wait until the boot procedure completes
  - 2. Connect one end of the USB connectors to the portable hard drive, and connect the other end to the computer.
  - 3. The computer will automatically detect the hard drive.
  - \*Note: Due to the limited bus power supply of some computers, it may be necessary to connect the USB power supply connector.

B. Remove GIGABYTE PURE ROCK Portable Hard Drive

## Window

- 1. Find and click Safely Remove Hardware from toolbar.
- 2. Select "Disable USB Mass Storage Device"
- 3. Wait until the hard drive icon disappears, and then you may safely disconnect the USB cable from the computer.

## MAC

- 1. Find the external hard drive on the desktop.
- 2. elect and drag it to the Trash Can to remove the icon.
- 3. Wait until the hard drive icon disappears, and then you may safely disconnect the USB cable from the computer.

## 【产品规格】

产品型号:GZ-PECU0-90R/60R 品 名:PURE ROCK Portable Hard Drive 硬盘规格: 2.5" Serial ATA 外观尺寸:128\*82\*14.5 (mm) 颜 色:白/黑

【配件】 USB2.0 缆线、收纳套

## 【快速安装指南】

- A. 安装GIGABYTE PURE ROCK行动硬盘
- 1. 开启计算机 · 等待开机完成
- 2. 将USB接头接上行动硬盘,另一端连接至计算机上 3. 计算机会自动侦测硬盘

\*附注:由于某些计算机在总线电源供应上的限制,可能需要插上USB电源接头

## B. 移除GIGABYTE PURE ROCK行动硬盘

## Window

- 1. 从工具列找出并点选安全移除硬件
- 2. 点选"停止USB大量存放装置"
- 3. 等待硬盘图标消失,即可放心地拔除连接计算机的USB线

#### MAC

- 1. 找出桌面上的外接式硬盘
- 2. 点选后并拖曳到垃圾桶退出图示
- 3. 等待硬盘图标消失后,即可放心地拔除连接计算机的USB线

## 【產品規格】

產品型號:GZ-PECU0-90R/60R 名: PURE ROCK Portable Hard Drive 硬碟規格:2.5" Serial ATA 外觀尺寸:128\*82\*14.5 (mm) 色:白/黑 顏

## 【配件】

USB2.0 纜線、收納套

## 【快速安裝指南】

A. 安裝GIGABYTE PURE ROCK行動硬碟 開啟電腦·等待開機完成 2. 將USB接頭接上行動硬碟、另一端連接至電腦上 3. 電腦會自動偵測硬碟 \*附註:由於某些電腦在匯流排電源供應上的限制,可能需要插上USB電源接頭

## B. 移除GIGABYTE PURE ROCK行動硬碟

## Window

- 1. 從工具列找出並點選安全移除硬體 2. 點選"停止USB大量存放裝置"
- 3. 等待硬碟圖示消失,即可放心地拔除連接電腦的USB線

## MAC

- 1 找出桌面上的外接式硬碟
- 2. 點選後並拖曳到垃圾桶退出圖示
- 3. 等待硬碟圖示消失後,即可放心地拔除連接電腦的USB線